# Activating Access to the Oversight Referral Module

Providers must have the Oversight Referral feature enabled in their Shareable Super Role. Go into the Provider's Administrative account and Manage User Privileges to activate the Referral Module.

| Module: S         | earch           |                                                         |
|-------------------|-----------------|---------------------------------------------------------|
| Individual        |                 |                                                         |
| Health            |                 | General                                                 |
| nearch            | Provider        | Preferences   Password Policy                           |
| Agency            |                 | New   List   Import from Exce                           |
| Admin             | User            | Assign External System ID  <br>Self Password Reset      |
| Agency<br>Reports | Title           | New   List   Import from Excel<br>Search Imported Excel |
| Terdicitation     | Change Password | User List                                               |
| Home Page         | User Privileges | Manage   Archive                                        |

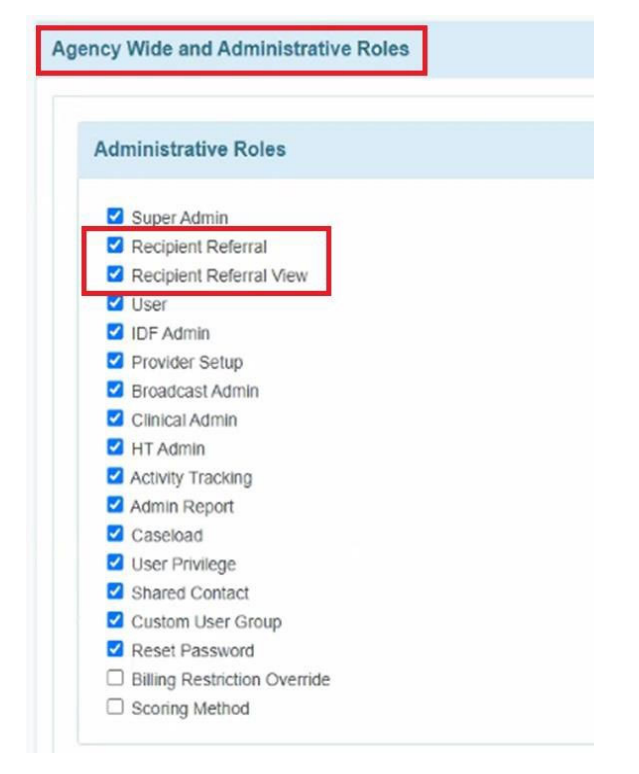

**Creating Referrals – Care Coordinators (The agency sending the referral to another agency)** This is for members that you are sending a referral to an agency that they are already not receiving services from. Care coordinators will be able to create referrals for supportive services – i.e. peer support, housing support, non-medical transportation, etc. They will also transfer care coordination services this way as well.

Go into the Referral Module in your Oversight account and click New

| Referral                                                                                                    |  |
|----------------------------------------------------------------------------------------------------|--|
| New<br>Worklist<br>Accepted by Recipient Provider<br>Waiting List<br>Admission Completed<br>Acknowledgement List |  |
| Search<br>Discontinue Referral                                                                                   |  |

## Select the member from the list

# Individual List

| All   | A     | В      | С    | D     | E       | F    | G     | Н      | I     | J     | К     | L  | М    | N    | 0  | Ρ | Q | R | S | Т      | U    | V | W | x   | Y     | Z     |       |   |      |      |
|-------|-------|--------|------|-------|---------|------|-------|--------|-------|-------|-------|----|------|------|----|---|---|---|---|--------|------|---|---|-----|-------|-------|-------|---|------|------|
| testt |       |        |      |       |         |      |       |        |       |       |       |    |      |      |    |   |   |   |   |        |      |   |   |     |       |       | 15    | ~ | Reco | ords |
| Last  | t Na  | me     |      |       | ٠       | Fin  | st Na | ame    |       |       |       | I  | ndiv | idua | ID |   |   |   | В | irth I | Date |   |   | Ov  | ersig | jht l | D     |   |      |      |
| testt |       |        |      |       |         | tes  | tt    |        |       |       |       |    |      |      |    |   |   |   |   |        |      |   |   | 123 | 456   | (SP)  | 4-ND) |   |      |      |
| Show  | ing ' | 1 to 1 | of 1 | entry | y (filt | ered | from  | n 1,08 | 35 to | tal e | ntrie | s) |      |      |    |   |   |   |   |        |      |   |   |     |       |       |       |   |      |      |

# Enter the following information:

### Referral New 0

| testt testt 🕄                                                                 |
|-------------------------------------------------------------------------------|
| MM/DD/YYYY 🗖                                                                  |
| ⊖ High                                                                        |
| ⊖ Yes ⊛ No                                                                    |
| Referral to specific Provider     Referral to a Region     All state Referral |
| All Recipient Providers -                                                     |
| - Please Select -                                                             |
| 1915i State Plan Amendment Oversight Account                                  |
|                                                                               |

**Anticipated Admission Date**: Allow the provider two business days to accept/deny the referral per current 1915(i) policy.

**Notification Level**: Unless the need is emergent, we'd expect to see Medium on referrals.

Restricted: Select No

Recipient Type: Referral to Specific Provider

Region/Group: All Recipient Providers

**Recipient Provider**: Select a provider's Non-Care Coordination Agency (i.e. the one without CC in the name) for supportive services. If you are transferring care coordination you would select the agency name with CC in it.

| Oversight Agency |                                                                              |
|------------------|------------------------------------------------------------------------------|
|                  | - Please Select -                                                            |
|                  | A New Creation (CC1915ANC-ND)                                                |
| ion              | A New Creation (ANC1915-ND)                                                  |
|                  | Advocates for Change (AFC1915-ND)                                            |
|                  | Advocates for Change (CC1915AFC-ND)                                          |
|                  | Agape Community Support Services (CC1915AGAPE-ND)                            |
|                  | Agape Community Support Services (AGAPE1915-ND)                              |
|                  | All of Us in Recovery (CC1915AUR-ND)  Send to this one for Care Coordination |
|                  | All of Us in Recovery (AUR1915-ND) Send to this one for supportive service   |

In the **Service Description** box, describe what service you are sending the referral for. For example, if it was for peer support you would provide the following information.

- Service needed, i.e. Peer Support, etc.
- Units or Dollar Amount Requested
- Frequency Limit Requested
- Duration Limit Requested
- Indicate if these are New or Transferred Services

| Sei | rvice Description                                       |
|-----|---------------------------------------------------------|
| ſ   | Service: Peer Support                                   |
|     | Unit/Dollar Amt:                                        |
|     | Frequency Limit requested:<br>Duration Limit requested: |
|     | Indicated whether these new or transferred services?    |

You will attach the member's plan of care, the ROI and any other document attachments you may want to add in the Referral Packet section by clicking Add File. You will need to upload the .pdf version of the member's plan of care after downloading it from Therap. There is currently no way to attach the POC through Therap. You can select Attach Other File to add things like the member's application, their WHODAS, and/or their Diagnosis information, if you choose to send them.

|                                              | Attachment                   | Description | Uploaded By | Upload Date | Action             |
|----------------------------------------------|------------------------------|-------------|-------------|-------------|--------------------|
| Plan of Care                                 |                              |             |             |             | Add File Scan File |
| Release of Information                       |                              |             |             |             | Add File Scan File |
|                                              |                              |             |             |             | Attach Other F     |
|                                              |                              |             |             |             |                    |
| ld File                                      |                              |             |             | ×           |                    |
|                                              |                              |             |             |             |                    |
|                                              | ata related to <b>'testt</b> | testt'      |             |             |                    |
| Please only upload o                         |                              |             |             |             |                    |
| Please only upload o<br>The maximum file siz | e allowed is 10 MB           |             |             |             |                    |
| Please only upload o                         | e allowed is 10 MB           |             |             |             |                    |
| Please only upload c<br>The maximum file siz | e allowed is 10 MB           |             |             | Browse      |                    |

The added file will then appear in the 'Referral Packet' section of the Referral form.

|   | Referral Packet |                                             |                         |                           |                     |                      |
|---|-----------------|---------------------------------------------|-------------------------|---------------------------|---------------------|----------------------|
|   | CheckList       | Attachment                                  | Description             | Uploaded By               | Upload Date         | Action               |
|   | 1. Attachment 1 | Isabella Johnson Lab Result.pdf (182.26 KB) | Lab Result for Isabella | Mia Cole, Program Manager | 03/28/2024 10:15 AM | PDF View   Remove    |
| / | 2. Attachment 2 |                                             |                         |                           |                     | Add File   Scan File |

Enter relevant comments in the 'Add Comments' section and then send the form by clicking on the Send Referral button.

| Add Comments                                                           |      |               |                            |
|------------------------------------------------------------------------|------|---------------|----------------------------|
| This is an urgent referral request. Please review as soon as possible. |      |               |                            |
| About 2930 characters left                                             |      |               | ĥ                          |
|                                                                        |      |               |                            |
| Cancel Back                                                            | Save | Send Referral | Send Referral and Continue |

Comments you may include include time-sensitivity issues or anything else you might want to draw to the attention of the other agency.

You can "Save" the Referral to come back to it later, this will create a draft of the referral and not send it to the other agency.

Once you click "Send Referral" the referral will be sent to your selected provider. You will see this message.

A confirmation message will be displayed stating that the Referral has been sent to the selected providers.

The Referral form REF-DEMO-M344MUVZ27GAZ has been Successfully Sent to Provider

Your agency contact who handles referrals will monitor the Referral Module for Referrals Marked "Accepted by Recipient Provider". More on that in a later section.

# For providers who already provide supportive services to a member

Some members may already be doing other services with a member. For example, the member may be working with the supportive service provider for peer support and wants them to also do housing support. In this case you will not be able to send a full referral through Therap. The purpose of a Therap referral is to link the provider with the member and if the provider is already serving as the member's peer support provider, they already will be linked in Therap.

# How to handle referrals in these cases

For referrals in this case, they will already have access to the member, their plan of care, etc. so you do not need to send a "Referral Packet." The easiest option is to use a Cross-Provider SComm message in Therap titled "(whatever Supportive Service you are referring for – i.e. Housing) Referral" and then use the body of the message to give the anticipated start date and any other helpful referral details the referred provider needs to decide as to whether they want to accept or deny the referral. The referred provider will reply with an Accept to accept the referral and respond Deny if they are denying the referral, along with a short reason for denial.

The expectation is that referrals done via SComm will also be subject to a 2-business day response time or be deemed a denial. Using SComm in Therap you can see whether a provider has read and acknowledged the message. If it is un-acknowledged after two business days with no response you can determine that is a denial and documentation of that is easy to access in Therap.

# Viewing and Accepting/Denying Referrals – Agency Administrators in charge of referrals at the agency accepting the referral.

Log in to Therap to accept referrals as the admin of the supportive service provider, or the admin of care coordination for care coordination transfers. **NOTE:** Agencies need to have someone with this access checking for referrals in Therap. You will see Referral items in the "To Do" tab in Therap

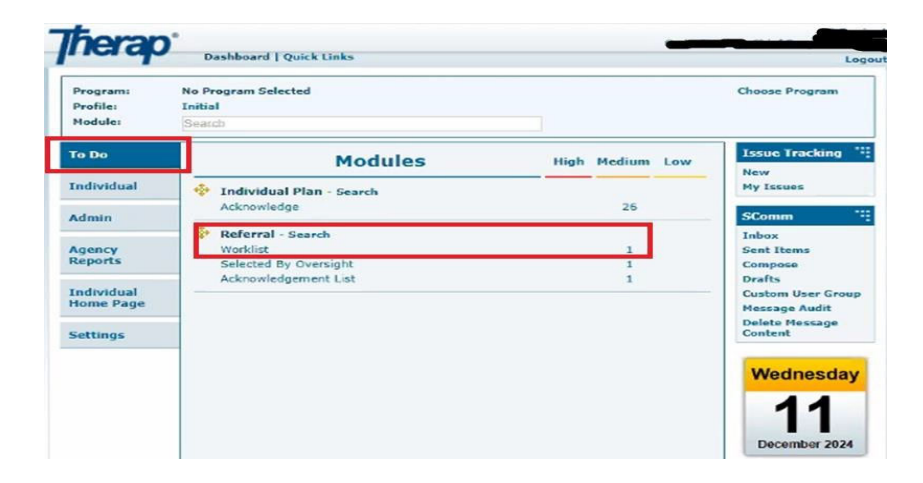

Select referrals sent to your agency marked as Pending Provider Response

| Filte      |   |                      |                |                  |                                 |                                 |                         |            |                          |                     |                     |                     |                     |                     |                  | 15                     | v Reo        |
|------------|---|----------------------|----------------|------------------|---------------------------------|---------------------------------|-------------------------|------------|--------------------------|---------------------|---------------------|---------------------|---------------------|---------------------|------------------|------------------------|--------------|
| Form ID    |   | Individual<br>Name © | Oversight (D = | Notif<br>Level : | Status                          | Anticipated<br>Admission Date 0 | Recipient<br>Provider : | Sent Date  | Last<br>Update<br>Date 0 | RP Accept<br>Date 0 | RP Denial<br>Date 0 | OS Accept<br>Date ÷ | OS Denial<br>Date 0 | Admission<br>Date 0 | Closed<br>Date 0 | Discontinued<br>Date 3 | Time<br>Zone |
| REF-SPAND- | • | Doe, John            | (SPA-ND)       | Medium           | Pending<br>Provider<br>Response | 12/18/2024                      | -                       | 12/11/2024 |                          |                     |                     |                     |                     |                     |                  |                        | US/Centr     |

| c                     | Oversight Agency | 1915i State Plan Amendment Ove    | ersight Account |                           |                    |                |
|-----------------------|------------------|-----------------------------------|-----------------|---------------------------|--------------------|----------------|
|                       | Denial Reason    | - Please Select -                 |                 | •                         |                    |                |
|                       |                  |                                   |                 |                           |                    |                |
| Service Descriptio    | n                |                                   |                 |                           |                    |                |
| test                  |                  |                                   |                 |                           |                    |                |
| Referral Packet       |                  |                                   |                 |                           |                    |                |
| CheckList             | Attachment       |                                   | Description     | Uploaded By               | Upload Date        | Action         |
| Plan of Care          | 1915(I) Plan of  | Care 11.1.2024 (1).pdf (26.87 KB) |                 | Mandy Dendy, Therap Admin | 12/10/2024 1:31 PM | PDF View       |
| Release of Informatio | n                |                                   |                 |                           |                    |                |
|                       |                  |                                   |                 |                           |                    |                |
| Add Comments          |                  |                                   |                 |                           |                    |                |
|                       |                  |                                   |                 |                           |                    |                |
|                       |                  |                                   |                 |                           |                    |                |
|                       |                  |                                   |                 |                           |                    |                |
|                       |                  |                                   |                 |                           |                    |                |
| About 3000 characte   | ers left         |                                   |                 |                           |                    |                |
|                       |                  |                                   |                 |                           |                    |                |
| Cancel Back           |                  |                                   |                 |                           | Update Refer       | al Accept Deny |
|                       |                  |                                   |                 |                           |                    |                |

You can **Accept** or **Deny** the referral. For denials, you can choose one of the pre-populated drop-down reasons for denying a referral or select "other" for something different and explain in the comments section to the referring care coordination agency.

| seneral Information        |                                                                                              |                                             |
|----------------------------|----------------------------------------------------------------------------------------------|---------------------------------------------|
| Individual                 | testt testt (SPA-ND) 3                                                                       |                                             |
| Anticipated Admission Date | 12/13/2024                                                                                   |                                             |
| Notification Level         | Medium                                                                                       |                                             |
| Recipient Provider         |                                                                                              |                                             |
| Oversight Agency           | 1915i State Plan Amendm                                                                      | ent Oversight Account                       |
| ,                          |                                                                                              |                                             |
| Denial Reason              | - Please Select -                                                                            | •                                           |
| Denial Reason              | - Please Select -                                                                            | •                                           |
| Denial Reason              | - Please Select -                                                                            | ·                                           |
| Denial Reason              | Please Select -      Please Select -      Caseloads currently fu     Not accepting referrals | II, no available provider<br>: at this time |

If you choose **Update Referral**, you will be able to send comments back to the referring provider such as suggesting a different admission date or giving/getting additional information before accepting or denying.

Select **Deny** to deny the referral. Referring provider will get notice of your denial. You will select your denial reason BEFORE submitting the denial.

If you choose Accept, you will see this message for your referral.

The Referral form REF-SPAND-NEC4XEYZJ4QQ7 has been Successfully Accepted

If you are accepting a care coordination transfer from another agency,once you have accepted that referral for care coordination, it is at this point that you will go to the 1915i webpage and fill out a CCRR form. Make sure to check that it is a transfer on the CCRR form.

Referral Accepted by receiving agency are sent back to Oversight Care Coordination Agency (the agency that sent the referral) for approval. This step is required.

Referral Accepted by Linked Provider and Sent Back to Oversight Agency

#### [Back to Top]

. Users with the Oversight Referral caseload-based role can accept or deny referrals in the 'Accepted by Recipient Provider' status by clicking on the Accepted By Recipient Provider link in the 'Referral' section of the Oversight Dashboard.

| Provider: 1915i State Plan /<br>Account<br>Profile: External                               | Amendment Oversight Switch Provider                                                                                                    |
|--------------------------------------------------------------------------------------------|----------------------------------------------------------------------------------------------------|
| Individual Demographics<br>Workist<br>Search<br>Custom Fields<br>Insurance<br>Contact List | Individual Home Page<br>Individual List                                                                                                    |
| Document Storage                                                                           | Referral                                                                                                    |
| Individual<br>Now<br>Search                                                                | New<br>Worklist<br>Accepted by Recipient Provider (1)<br>Waiting List<br>Admission Completed<br>Actinucielogement List<br>Search<br>Discontinue Referral |

On the 'Accepted By Recipient Provider List' page, the Referrals which have been accepted and sent back to the Oversight Agency will be displayed. Click on the required Referral from the list.

| Filter                     |                      |                           |                   |                                         |                                      |                                    |                                         |            |                           |                      | 15                     | ∽ Red                  | ords             |
|----------------------------|----------------------|---------------------------|-------------------|-----------------------------------------|--------------------------------------|------------------------------------|-----------------------------------------|------------|---------------------------|----------------------|------------------------|------------------------|------------------|
| Form ID 👻                  | Individual<br>Name 🗘 | Oversight<br>ID ‡         | Notif<br>Level \$ | Status ‡                                | Entered<br>By ‡                      | Anticipated<br>Admission<br>Date ‡ | Recipient<br>Provider \$                | Sent Date  | Last<br>Update<br>Date \$ | RP Accept<br>Date \$ | RP<br>Denial<br>Date ≑ | OS<br>Accept<br>Date ≑ | OS<br>Dei<br>Dat |
| REF-DEMO-<br>N5W3LTASVWVV4 | Johnson,<br>Isabella | 23456789<br>(DEMO-<br>OS) | Medium            | Accepted<br>By<br>Recipient<br>Provider | Cole,<br>Mia /<br>Program<br>Manager | 03/31/2024                         | Demonstration<br>Linked<br>Provider One | 03/28/2024 | 03/28/2024                | 03/28/2024           |                        |                        |                  |

Oversight users may accept, deny, update, or revert the Referral as necessary using the respective buttons at the bottom. Click on the Accept button to accept the Referral. Clicking on the Revert button will return the Referral form to its previous state. For example, if the status of the Referral form is 'Accepted By Recipient Provider', clicking on the Revert button will return it to 'Pending Provider Response' status. If something comes up at this step, you can also Deny the referral.

|                                                                                                    | Individual                                                                                                    | 0                                                                                   |                                       |                              |                        |                                            |
|----------------------------------------------------------------------------------------------------|----------------------------------------------------------------------------------------------------|-------------------------------------------------------------------------------------|---------------------------------------|------------------------------|------------------------|--------------------------------------------|
| Antic                                                                                                    | cipated Admission Date                                                                                                    | 03/31/2024                                                                          |                                       |                              |                        |                                            |
|                                                                                                    | Notification Level                                                                                                    | 🔾 High 🖲 Medium 🔾                                                                   | Low                                   |                              |                        |                                            |
|                                                                                                    | Restricted                                                                                                    | 🔾 Yes 💌 No                                                                          |                                       |                              |                        |                                            |
|                                                                                                    | Recipient Provider                                                                                                    | Demonstration Linked Pr                                                             | rovider One                           |                              |                        |                                            |
|                                                                                                    | Oversight Agency                                                                                                    | Demonstration Oversigh                                                              | t Provider                            |                              |                        |                                            |
| ervice Desc                                                                                                    | ription                                                                                                    |                                                                                     |                                       |                              |                        |                                            |
| Person Cen                                                                                                    | tered Support Plan and Se                                                                                                    | rvices.                                                                             |                                       |                              |                        |                                            |
| About 2958 d                                                                                                    | haracters left                                                                                                    |                                                                                     |                                       |                              |                        | 6,                                         |
| ferral Pack                                                                                                    | ket                                                                                                    |                                                                                     |                                       |                              |                        |                                            |
| hacki ist                                                                                                    | Attachment                                                                                                    |                                                                                     | Description                           | Unloaded By                  | Unload Date            | Action                                     |
| Attachment                                                                                                    | Austiment                                                                                                    | pdf (182.20 KB)                                                                     | Lab Result fer Isabella               | Mia Cole, Program<br>Manager | 03/28/2024 10:15<br>AM | PDF View   Remove                          |
| Attachment                                                                                                    | (102-10 KB)                                                                                                    | ographic Information.pdf                                                            | Isabella's Demographic<br>Information | Mia Cole, Program<br>Manager | 03/28/2024 10:25<br>AM | PDF View   Remove                          |
| . Attachment                                                                                                    | (182.11 KB)                                                                                                    | unization Information.pdf                                                           | Isabella's Immunization<br>History    | Mia Cole, Program<br>Manager | 03/28/2024 10:32<br>AM | PDF View   Remov                           |
|                                                                                                    |                                                                                                    |                                                                                     |                                       |                              |                        | Attach Other Fi                            |
|                                                                                                    |                                                                                                    |                                                                                     |                                       |                              |                        |                                            |
|                                                                                                    |                                                                                                    |                                                                                     |                                       |                              |                        |                                            |
| omments                                                                                                    |                                                                                                    |                                                                                     |                                       |                              |                        |                                            |
| omments                                                                                                    |                                                                                                    |                                                                                     |                                       |                              |                        |                                            |
| omments<br>Oversight Provider                                                                                                    | r] 📗 Recipient Provider                                                                                                    |                                                                                     |                                       |                              |                        |                                            |
| omments<br>Oversight Provider<br>Mia Cole<br>Proverson Mi                                                                                                  | e) Received Provider                                                                                                    | arainht Denoidar                                                                    |                                       |                              |                        | 03/28/2024 10:45 AI                        |
| Oversight Provider<br>Mila Cole<br>Program Ma<br>This is an u                                                                                              | r) Receiven Previder<br>anager/ Demonstration Over<br>rgent referral request. Plea                                                                            | ersight Provider<br>Ise review as soon as possi                                     | ble.                                  |                              |                        | 03/28/2024 10:45 AJ                        |
| Oversight Provider<br>Mila Cole<br>Program Ma<br>This is an u                                                                                              | r) Racpiert Pevider<br>anager/ Demonstration Ov<br>rgent referral request. Plea                                                                               | ersight Provider<br>se review as soon as possi                                      | ble.                                  |                              |                        | 03/28/2024 10:45 AI                        |
| omments<br>Oversight Provider<br>Mia Cole<br>Program Mi<br>This is an u<br>Jacob And<br>Administrati                                                       | Racquer Peoder<br>anager/ Demonstration Ove<br>ingent referral request. Plea<br>erson<br>or Demonstration Linked P                                            | ersight Provider<br>see review as soon as possi<br>Provider One                     | ble.                                  |                              |                        | 03/28/2024 10:45 AJ<br>03/28/2024 11:00 AJ |
| Oversight Provider<br>Mila Cole<br>Program Ma<br>This is an u<br>Jacob And<br>Administrati<br>The referral                                                 | Regise Poster     anager/ Demonstration Ove     regent referral request. Plea     erson     of Demonstration Linked P     request has been reviewee           | ersight Provider<br>se review as soon as possi<br>Provider One<br>d and accepted.   | ble.                                  |                              |                        | 03/28/2024 10:45 AJ<br>03/28/2024 11:00 AJ |
| Oversight Provider<br>Oversight Provider<br>Mia Cole<br>Program Mi<br>This is an u<br>Jacob And<br>Administrati<br>The referral                            | Respect Pender  anager/Demonstration Ove urgent referral request. Plea  erson or/Demonstration Linked P request has been reviewee                             | ersight Provider<br>ise review as soon as possi<br>Provider One<br>id and accepted. | ble.                                  |                              |                        | 03/28/2024 10:45 AJ<br>03/28/2024 11:00 AJ |
| omments<br>Oversight Prevents<br>Mia Cole<br>Program Mi<br>This is an u<br>Jacob And<br>Administratur<br>The referral                                      | Respect Pender  anager/ Demonstration Ove regent referral request. Plea  erson of Demonstration Linked P request has been reviewee  nts                       | ersight Provider<br>Ise review as soon as possi<br>Provider One<br>Id and accepted. | ble.                                  |                              |                        | 03/28/2024 10:45 AI                        |
| omments<br>Counter Peode<br>Program Ma<br>This is an u<br>Jacob And<br>Administrati<br>The referral                                                        | Respect Pender  anager/ Demonstration Ove regent referral request. Plea  erson of Demonstration Linked P I request has been reviewee  nts                     | ersight Provider<br>Ise review as soon as possi<br>Provider One<br>d and accepted.  | ble.                                  |                              |                        | 03/28/2024 10:45 AJ                        |
| omments<br>Oversight Peede<br>Program Mo<br>This is an u<br>Jacob And<br>Administrati<br>The referral                                                      | Respect Peoder     anager/ Demonstration Ove     regent referral request. Plea     erson     or/ Demonstration Linked P     request has been reviewee  nts    | ersight Provider<br>ise review as soon as possi<br>Provider One<br>d and accepted.  | ble.                                  |                              |                        | 03/28/2024 10:45 AJ                        |
| omments<br>Oversign Peedes<br>Mia Cole<br>Program Mi<br>This is an u<br>Jacob And<br>Administrat<br>The referral<br>dd Commen                              | Respect Peoder     anager/ Demonstration Ove     regent referral request. Plea     erson     or/ Demonstration Linked P     request has been reviewee     nts | ersight Provider<br>ise review as soon as possi<br>Provider One<br>d and accepted.  | ble.                                  |                              |                        | 03/28/2024 10:45 AI                        |
| Contrast Parkets<br>Oversignt Parkets<br>Mia Cole<br>Program Ma<br>This is an u<br>Jacob And<br>Administrati<br>The referral<br>dd Comment<br>About 3000 c |                                                                                                    | ersight Provider<br>ise review as soon as possi<br>Provider One<br>d and accepted.  | ble.                                  |                              |                        | 03/28/2024 10:45 AJ                        |

A confirmation message will be shown stating that the individual has been successfully admitted in Pending Approval status by sending referral.

|              | The individual Isabella Johnson has been successfully admitted in Pending Approval status by sending Referral. |
|--------------|----------------------------------------------------------------------------------------------------|
| ctions       |                                                                                                    |
| Back to For  | m                                                                                                    |
| Back to List |                                                                                                    |

Once the care coordination agency (the agency that sent you the referral) has accepted your acceptance of the referral, you (the agency receiving the referral) will need to admit the individual. To do so, click on Selected by Oversight in your To Do tab.

|                                 |                                               |                 | Logour                                     |
|---------------------------------|-----------------------------------------------|-----------------|--------------------------------------------|
| Program:<br>Profile:<br>Module: | No Program Selected<br>Initial<br>Search      |                 | Choose Program                             |
| To Do                           | Modules                                       | High Medium Low | Issue Tracking                             |
| Individual                      | Referral - Search                             |                 | My Issues                                  |
| Health                          | Selected By Oversight<br>Acknowledgement List | 1               | SComm '                                    |
| Agency                          |                                               |                 | Sent Items                                 |
| Billing                         |                                               |                 | Compose<br>Drafts<br>Custom User Group     |
| Admin                           |                                               |                 | Message Audit<br>Delete Message<br>Content |
| Agency<br>Reports               |                                               |                 | Letter ''i                                 |
| Verdisident                     |                                               |                 | New                                        |

Clicking on Selected by Oversight will bring up a list of all referrals that have been accepted by the other agency's oversight account. Select the referral that you want to finish up by admitting. This will bring you to that member's referral. Scroll down to the bottom of the referral and select Admit Individual.

| dd Comments                |                 |                      |                  |             |
|----------------------------|-----------------|----------------------|------------------|-------------|
|                            |                 |                      |                  |             |
|                            |                 |                      |                  |             |
| About 3000 characters left |                 |                      |                  | li.         |
|                            |                 |                      |                  |             |
| Cancel Back                | Update Referral | Keep In Waiting List | Admit Individual | Acknowledge |

Once a Referral gets accepted by a recipient provider, users with the *Oversight Restricted Referral* caseload-based role will be able to copy, update, and acknowledge the Referral form.

| Referral Accepted By Recipient Prov | vider 1                               |
|-------------------------------------|---------------------------------------|
| General Information                 |                                       |
| Individual                          | Isabella Johnson 3                    |
| Anticipated Admission Date          | 03/31/2024                            |
| Notification Level                  | Medium                                |
| Restricted                          | No                                    |
| Recipient Provider                  | Demonstration Linked Provider One     |
| Oversight Agency                    | Demonstration Oversight Provider      |
| Cancel Back                         | Copy Form Update Referral Acknowledge |

# Closing the Referral

# Individual Admitted by Linked Provider

The agency sending the referral now needs to Close the Referral to finish it. To do so, in the Oversight account, you will go to the Referral section and click on Admission Completed. This will be an option, once the receiving agency has Admitted the individual.

| Referral                                                                                                    |                 |   |
|----------------------------------------------------------------------------------------------------|-----------------|---|
| New<br>Worklist<br>Accepted by Recipient I<br>Waiting List<br>Admission Completed<br>Acknowledgement List<br>Search<br>Discontinue Referral | Provider<br>(1) | - |

. On the 'Admission Completed List' page, the Referrals of the individuals admitted into the Linked Provider account will be displayed. Click on the required Referral from the list.

| Admission Completed List   |                      |                           |                  |                        |                                      |                                     |                                         |            |                           |                      |                        |                         |
|----------------------------|----------------------|---------------------------|------------------|------------------------|--------------------------------------|-------------------------------------|-----------------------------------------|------------|---------------------------|----------------------|------------------------|-------------------------|
| Filter                     |                      |                           |                  |                        |                                      |                                     |                                         |            |                           |                      | 15                     | ~ Record                |
| Form ID 🗸                  | Individual<br>Name 🗘 | Oversight<br>ID ≑         | Notif<br>Level ‡ | Status 🗘               | Entered<br>By ‡                      | Anticipated<br>Admission<br>Date \$ | Recipient<br>Provider 🗘                 | Sent Date  | Last<br>Update<br>Date \$ | RP Accept<br>Date \$ | RP<br>Denial<br>Date ≑ | OS Accept<br>Date     ≑ |
| REF-DEMO-<br>N5W3PKKYNWVVE | Johnson,<br>Isabella | 23456789<br>(DEMO-<br>OS) | Medium           | Admission<br>Completed | Cole,<br>Mia /<br>Program<br>Manager | 03/31/2024                          | Demonstration<br>Linked<br>Provider One | 03/28/2024 | 03/28/2024                | 03/28/2024           |                        | 03/28/2024              |

The Referral is now in Admission Completed status from the other provider. You now need to scoll down and click the Close button.

| General Information                                                                                                    |                                 |
|----------------------------------------------------------------------------------------------------|---------------------------------|
| Individual<br>Anticipated Admission Date<br>Notification Level<br>Restricted<br>Recipient Provider<br>Oversight Agency | Isabella Johnson                |
| Service Description                                                                                                    |                                 |
| Person Centered Support Plan and Se<br>About 2958 characters left                                                      | rices.                          |
| Cancel Back                                                                                                    | Copy Form Close Update Referral |

A confirmation message will be displayed once the Referral has been successfully closed.

|                           | The Referral form REF-DEMO-M344MUVZ27GAZ has been Successfully Closed |
|---------------------------|-----------------------------------------------------------------------|
| Actions                   |                                                                       |
| Back to Form              |                                                                       |
| Link Individuals with Ove | ersight ID                                                            |
| Back to List              |                                                                       |

Users with the Oversight Restricted Referral caseload-based role can copy and update Referrals in the 'Admission Completed' status.

| General Information        |                                   |           |                 |
|----------------------------|-----------------------------------|-----------|-----------------|
| Individual                 | Isabella Johnson 3                |           |                 |
| Anticipated Admission Date |                                   |           |                 |
| Notification Level         |                                   |           |                 |
| Restricted                 | No                                |           |                 |
| Recipient Provider         | Demonstration Linked Provider One |           |                 |
| Oversight Agency           | Demonstration Oversight Provider  |           |                 |
|                            |                                   |           |                 |
| Cancel Back                |                                   | Copy Form | Update Referral |
|                            |                                   |           |                 |

## Acknowledgement List – Need to Acknowledge Referrals

|   | Modules              | High | Medium | Low |
|---|----------------------|------|--------|-----|
| ÷ | Referral - Search    |      |        |     |
|   | Worklist             |      | 1      |     |
|   | Acknowledgement List |      | 1      |     |

In the Provider's **To-Do tab for Referrals**, you will see an **acknowledgement list**. You will need to work that list and acknowledge actions taken.

For example, if a referring provider discontinues a referral, the recipient provider should acknowledge that. If a recipient provider denies or accepts a referral the referring provider needs to acknowledge that.

# Searching Referrals

1. Click on the Search link in the 'Referral' section on the Oversight Dashboard.

| Referral                                                                                                    |          |
|----------------------------------------------------------------------------------------------------|----------|
| New                                                                                                    |          |
| W011<11st<br>Acooptod by Hoapmnt<br>wa,hngUst<br>Admission Completed<br>Acknowlodgomont 11st<br>S e a r c h +<br>Discontinue Referral | Prm/ldor |

2. On the 'Referral Search' page, enter search parameters as appropriate and click on the Search button. You may also perform a blank search without entering any parameters which would show you Referrals of all status.

| Form to               |               |    |  |
|-----------------------|---------------|----|--|
| Individual First Name |               |    |  |
| Individuat Last Name  |               |    |  |
| oversight to          |               |    |  |
| Notification Level    | Please Select | •  |  |
| Status                | Closed        |    |  |
|                       | Closed        | )( |  |
| Entered By            | Seareh        |    |  |
| Clear                 |               |    |  |
| olean                 |               |    |  |

On the search results page, click on the Referral form you wish to view.

|                            |                      |                           |                   |             |                                   |                                    |                                         |            |                           |                      | 15                     | ~ Record         |
|----------------------------|----------------------|---------------------------|-------------------|-------------|-----------------------------------|------------------------------------|-----------------------------------------|------------|---------------------------|----------------------|------------------------|------------------|
| form ID 👻                  | Individual<br>Name ‡ | Oversight<br>ID ‡         | Notif<br>Level \$ | Status<br>‡ | Entered<br>By ‡                   | Anticipated<br>Admission<br>Date ‡ | Recipient<br>Provider ‡                 | Sent Date  | Last<br>Update<br>Date \$ | RP Accept<br>Date \$ | RP<br>Denial<br>Date ≎ | OS Accep<br>Date |
| REF-DEMO-<br>15W2PUYTFWXTS | Johnson,<br>Isabella | 23456789<br>(DEMO-<br>OS) | Medium            | Closed      | Cole, Mia<br>/ Program<br>Manager | 03/312024                          | Demonstration<br>Linked<br>Provider One | 03/28/2024 | 03/28/2024                | 03/28/2024           |                        | 03/28/202        |
| owing 1 to 1 of 1 entr     | ies                  |                           |                   |             |                                   |                                    |                                         |            |                           | P                    | revious                | 1 Nex            |
|                            |                      |                           |                   | _           |                                   |                                    |                                         | _          |                           |                      | 1011000                | 1.00             |
|                            |                      |                           |                   |             |                                   |                                    |                                         |            |                           |                      |                        |                  |
|                            |                      |                           |                   |             |                                   |                                    |                                         |            |                           |                      |                        |                  |
| New Search                 |                      |                           |                   |             |                                   |                                    |                                         |            |                           |                      |                        |                  |

# **Discontinuing Referrals**

1. Click on the Discontinue Referral link in the 'Referral' section of the Oversight Dashboard.

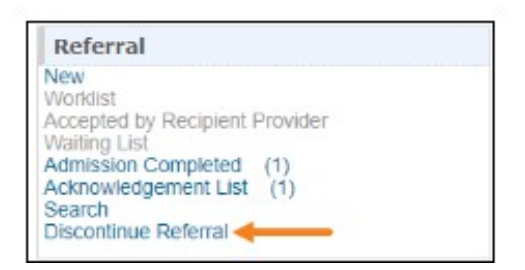

Referring providers may discontinue referrals once 2 full business days have passed since sending the referral. This is consistent with 1915(i) policies and a lack of response to the referral prior to the end of 2 business days is considered a denial.

2. On the 'Referral Search' page, enter necessary search parameters and click on the **Search** button.

| Referral Search                |                   |        |
|--------------------------------|-------------------|--------|
| Form ID                        |                   |        |
| Individual First Name          |                   |        |
| Individual Last Name           |                   |        |
| Oversight ID                   |                   |        |
| Notification Level             | - Please Select - |        |
| Status                         | - Please Select - |        |
| Entered By                     | Search            |        |
|                                |                   |        |
| Selection<br>▲ Clear Selection |                   |        |
| Cancel                         |                   | Search |

3. On the search results page, click on the **Discontinue** link in the <u>Action</u> column for the Referral forms you wish to discontinue.

| Filter        |                            |                      |                           |                  |                                 |                                          |                                     |                                         |            |                          | 15 <b>~</b> R          | ecord          |
|---------------|----------------------------|----------------------|---------------------------|------------------|---------------------------------|------------------------------------------|-------------------------------------|-----------------------------------------|------------|--------------------------|------------------------|----------------|
| Action        | Form ID 👻                  | Individual<br>Name ≎ | Oversight<br>ID \$        | Notif<br>Level ‡ | Status ≑                        | Entered By                               | Anticipated<br>Admission<br>Date \$ | Recipient<br>Provider \$                | Sent Date  | Last<br>Update<br>Date ≎ | RP<br>Accept<br>Date ‡ | RF<br>De<br>Da |
| Discontinue   | REF-DEMO-<br>N5W3LTASVWVV4 | White,<br>Joshua     | 56789012<br>(DEMO-<br>OS) | Medium           | Pending<br>Provider<br>Response | Cole, Mia /<br>Program<br>Manager        | 03/31/2024                          | Demonstration<br>Linked<br>Provider One | 03/28/2024 |                          |                        |                |
| Discontinue   | REF-DEMO-<br>N5W3KQSJ6WVVS | Phillips,<br>Chloe   | 45678901<br>(DEMO-<br>OS) | Medium           | Waiting                         | Hill, Matthew<br>/<br>Administrator      | 03/31/2024                          | Demonstration<br>Linked<br>Provider One | 03/28/2024 | 03/28/2024               | 03/28/2024             | 1              |
| Discontinue   | REF-DEMO-<br>N5W3KLEFLWVVH | Miller,<br>Alexander | 34567890<br>(DEMO-<br>OS) | Medium           | Pending<br>Provider<br>Response | Sanders,<br>John /<br>Program<br>Manager | 03/31/2024                          | Demonstration<br>Linked<br>Provider One | 03/28/2024 |                          |                        |                |
| nowing 1 to 3 | of 3 entries               |                      |                           |                  |                                 |                                          |                                     |                                         |            | Previo                   | ous 1                  | Nex            |
|               |                            |                      |                           |                  |                                 |                                          |                                     |                                         |            |                          |                        |                |
| New Search    | ch                         |                      |                           |                  |                                 |                                          |                                     |                                         |            |                          |                        |                |
| Export to E   | ixcel                      |                      |                           |                  |                                 |                                          |                                     |                                         |            |                          |                        |                |

4. A confirmation message will be displayed if the Referral has been successfully discontinued.

| The form REF-DEMO-L8W4PVWZY4SNA has been successfully Discontinued |   |
|--------------------------------------------------------------------|---|
|                                                                    | L |

5. If a Referral for an individual is discontinued after having been 'Selected by the Oversight', then the individual's Individual Demographic Form (IDF) in the Linked Provider's account turns to 'Deleted' status. If a new Referral for the same individual is sent to the Linked Provider again, then users will receive a validation message stating that a deleted IDF exists for the individual in the Linked Provider, and that the deleted IDF will turn to 'Pending Admission' status once the new Referral is accepted by the Oversight agency.

| Deleted IDF exists in the Provid | er account for this Individual. Once Oversight/State accepts th<br>reverted to 'Pending Admission' status. | he Referral, the IOF in Provider account will be |
|----------------------------------|----------------------------------------------------------------------------------------------------|--------------------------------------------------|
| Referral New 0                   |                                                                                                    |                                                  |
| General Infonnation              |                                                                                                    |                                                  |
| Individual                       | Chloe Phillips 0                                                                                           |                                                  |
| Oversight Agency                 | Demonstration Oversight Provider                                                                           |                                                  |
| Provider Individual Details      |                                                                                                    |                                                  |
| Provider Name                    |                                                                                                    | Referred Individual<br>Status                    |
| rll Demonstration Linked         | Provider One (LINK1-NM)                                                                                    | Deleted                                          |
|                                  |                                                                                                    |                                                  |
| Cancel Back                      |                                                                                                    | Continue                                         |

6. Users with the *Oversight Restricted Referral* caseload-based role can discontinue Referrals in the 'Pending Provider Response' and 'Denied By Recipient Provider' status.

Documenting Referral Denials (actual and no-response) for Conflict-of-Interest Purposes

### Scomm referrals

You can easily download a SComm message and attach this to a POC as documentation of being the only willing and qualified provider to serve a member as both care coordinator and supportive service provider.

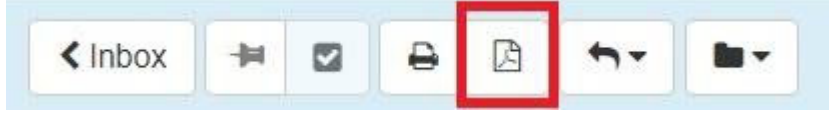

#### Referral Module referrals

1915(i) staff will be able to see the referrals in Therap. Please identify the date you sent a referral and whether the response was denied or whether you discontinued the referral for lack of a response within the 2-business day timeframe.